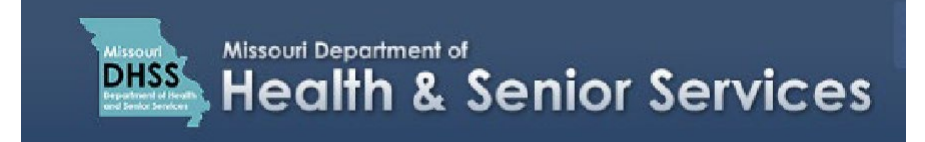

## **Creating a Minor Patient Application**

**Note:** It is recommended that you use Google Chrome as your internet browser because other browsers may not work properly with the Patient Registry website.

- 1. Navigate to the Patient Registry website at: https://mo-public.mycomplia.com
- 2. Enter your Username (email) and Password.
- 3. Check the Accept Terms and Conditions box if it is not already checked.
- 4. Click I'm not a robot. Click Sign In.

| Username (email) *<br>Username       |             |
|--------------------------------------|-------------|
| Password *<br>Password               |             |
|                                      |             |
| <ul> <li>Accept Terms and</li> </ul> | Conditions. |
| Accept Terms and                     | Conditions. |

Missouri Medical Marijuana Portal - Sign In

Before you start the application, make sure you are creating an application for the correct individual on the account by verifying the name under **Selected Account**.

5. If you need to switch to a different account, click 'Switch Account', and select the correct individual.

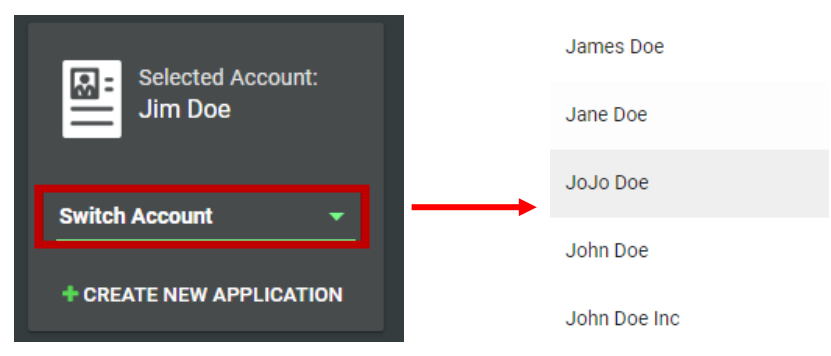

## 6. Click 'Create New Application'.

Note: You may create more than one application per user account

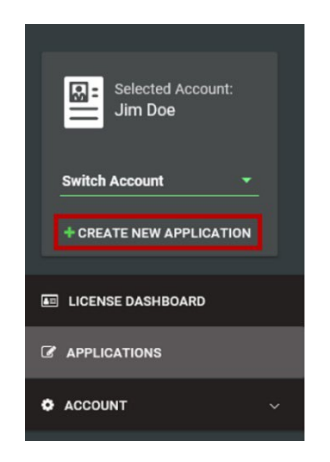

7. For the application type, click 'I am a', and select 'Patient'.

| New Applicati | on        |                                                                                                   |   | × |
|---------------|-----------|---------------------------------------------------------------------------------------------------|---|---|
|               |           | You are creating a new application for: <b>Jim Doe</b>                                            |   |   |
|               | I am a *  |                                                                                                   | • |   |
|               |           | • Please switch accounts if you want to create an application for a different person or business. |   |   |
|               | Dhusisian |                                                                                                   |   |   |
| E E           | Patient   |                                                                                                   |   |   |
|               | Caregiver |                                                                                                   |   |   |
|               | Agent     |                                                                                                   |   |   |
| :             | Show All  |                                                                                                   |   |   |
|               |           |                                                                                                   |   |   |

8. Select 'New Patient'. Click 'Create Application'.

| New Application |                     |                     |                                                       |                           |  |
|-----------------|---------------------|---------------------|-------------------------------------------------------|---------------------------|--|
|                 |                     | You                 | You are creating a new application for: Jim Doe       |                           |  |
|                 | I am a *<br>Patient |                     |                                                       |                           |  |
|                 |                     | New Patient         | Patient Renewal                                       | Patient Update            |  |
|                 |                     | Please switch accou | nts if you want to create an application<br>business. | for a different person or |  |
|                 |                     |                     |                                                       |                           |  |
|                 |                     |                     |                                                       |                           |  |
|                 |                     |                     |                                                       |                           |  |
|                 |                     |                     |                                                       |                           |  |
|                 |                     |                     | CREATE APPLICATION                                    |                           |  |

9. On the **General Information** tab, fill in the minor applicant's **Legal First Name**, **Legal Last Name**, and **Phone Number**.

**NOTE:** The Date of Birth, Social Security Number and Email Address should already be filled in.

10. Click 'No' to answer the question "Is the Patient 18 years or older?"

| Applications / New Patient Application |                     |                                   |           |                                         |          |        |
|----------------------------------------|---------------------|-----------------------------------|-----------|-----------------------------------------|----------|--------|
| GENERAL INFORMATION                    | CONTACT INFORMATION | PHYSICIAN / CONDITION INFORMATION | QUESTIONS | DOCUMENTS                               | PAYMENT  | REVIEW |
| Legal First Name *                     |                     | Middle Name                       |           | Legal Last Name *                       |          |        |
| Date of Birth *                        | v                   | State of Missouri ID/DL Number    | 0         | Social Security Number *<br>987-65-4321 |          |        |
| Email *<br>jimdoe@email.com            |                     | Phone *                           |           | Is the Patient 18 years or o            | older? * |        |
|                                        |                     | SAVE SAVE & NEXT                  | CANCEL    |                                         |          |        |

11. Fill out the Parent/Legal Guardian Information section by entering the parent or legal guardian's First Name, Last Name, Date of Birth, Social Security Number, Phone, and Email.

| Parent / Legal Guardian Information 🛛 🚯 |   |                          |             |  |  |
|-----------------------------------------|---|--------------------------|-------------|--|--|
| First Name *                            |   | Middle Name              | Last Name * |  |  |
| Date of Birth *                         | * | Social Security Number * | Phone *     |  |  |
| This field is required.                 |   |                          |             |  |  |

- To save your application and come back to it later, click the **"Save"** button, then log out or close your internet browser.
- To continue with the next tab and filling out the rest of the application, click the "Save and Next" button.
- If you want to cancel your application and start over, click the "Cancel" button.

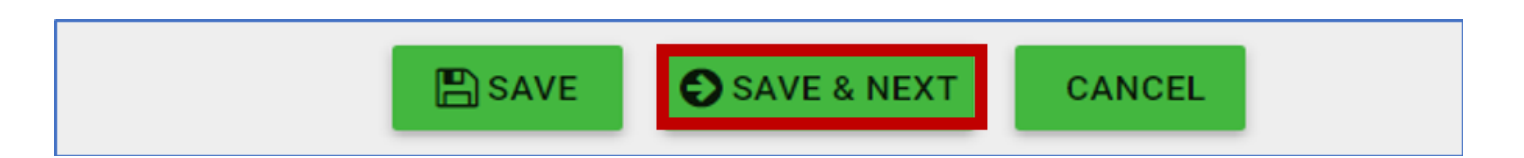

- 12. Minor applications also require completing the **Parent/Legal Guardian Form** and providing **Proof of Legal Guardianship**. The **Parent/Legal Guardian form** can be found by going to the Missouri Medical Marijuana Regulation website at: <u>www.medicalmarijuana.mo.gov</u>
- 13. Click on **'Patient Information'** in the blue navigation pane.

| Agent ID Information                          | ~        |  |  |
|-----------------------------------------------|----------|--|--|
| Facility Information                          | <b>~</b> |  |  |
| Ballot to Implementation: A Program's Journey |          |  |  |
| News Releases                                 |          |  |  |
| Patient Information                           | ~        |  |  |
| Physician Information                         |          |  |  |
| Resources                                     | ~        |  |  |
| Data and Reports                              |          |  |  |
| About Us                                      |          |  |  |
| Rules and Law                                 | ~        |  |  |
| Feedback                                      |          |  |  |

## 14. Click on 'Patient – How to Apply'.

| Patient Information                           | * |  |  |  |
|-----------------------------------------------|---|--|--|--|
| Patient Cultivation                           |   |  |  |  |
| Patient Services                              |   |  |  |  |
| Patient Services – User Guide Video Tutorials |   |  |  |  |
| Patient - How to Apply                        |   |  |  |  |
| Application Checklist 🖄                       |   |  |  |  |
| Application Information - Rejected/Denied     |   |  |  |  |
| Frequently Asked Questions                    |   |  |  |  |
| How to Download Patient/Caregiver ID Card 🖄   |   |  |  |  |
| Missouri Marijuana Equivalency Units (MMEs)   |   |  |  |  |
| Qualifying Medical Conditions                 |   |  |  |  |

15. Click on the **'Parent/Legal Guardian Form'** PDF link and fill out the form.

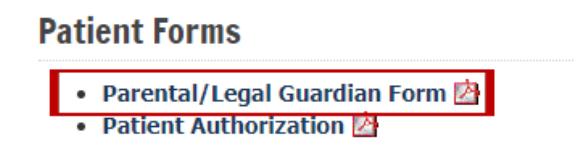

16. The **Proof of Legal Guardianship** can be a copy of a birth certificate or adoption record showing the guardian listed on this application is the applicant's parent, or a copy of documentation showing that the guardian listed on this application has legal guardianship over the applicant.